## Connect to eduroam using an iPhone/iPad

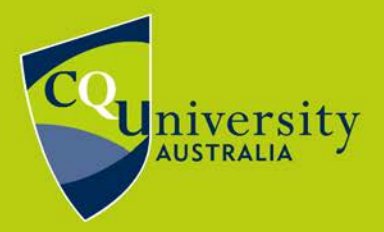

BE WHAT YOU WANT TO BE cqu.edu.au

**eduroam** is a service that enables CQUniversity students and staff to connect to a secure wireless network while on campus and when visiting other educational institutions around the world. This makes it possible to travel (for work or study purposes) and connect to the internet.

You can find out where eduroam is available in Australia at: <u>http://www.eduroam.edu.au/tools-and-resources.html</u>

- 1. Click the "**Settings**" icon located on the main screen of the iPhone.
- 2. Select the "**Wi-Fi**" option. *The phone will search for available wireless networks.*
- 3. Select "**eduroam**" from the list of networks. *eduroam is available at most Australian Universities.*
- When prompted enter your username and password as described below.

In the Username field you must enter your

## **CQUniversity Email Address**

## Student:

joe.bloggs@cqumail.com or s1234567@cqumail.com Staff: jane.bloggs@cqu.edu.au or j.bloggs@cqu.edu.au

In the password field please enter your **CQUniversity password**.

- 5. You will be prompted to trust a certificate from radius.cqu.edu.au. Tap Trust.
- You are now be connected to eduoam via your iPhone or iPad.

eduroam instructions for iPhone/iPad - modified 02/03/2022

Technology and Services Assistance Centre Phone: 1300 666 620 Internal Extension: 59090 Email: tasac@cqu.edu.au Web: http://tasac.cqu.edu.au

| 11:49                            |                    | •••• 4G |
|----------------------------------|--------------------|---------|
| Enter the password for "eduroam" |                    |         |
| Cancel                           | Enter Password     | Join    |
|                                  |                    |         |
| Username                         | CQUni Email Addres | s       |
| Password                         |                    |         |
|                                  |                    |         |

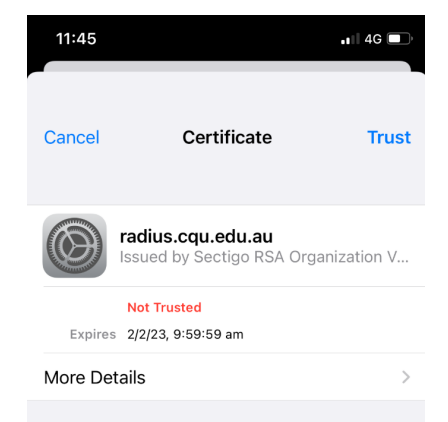